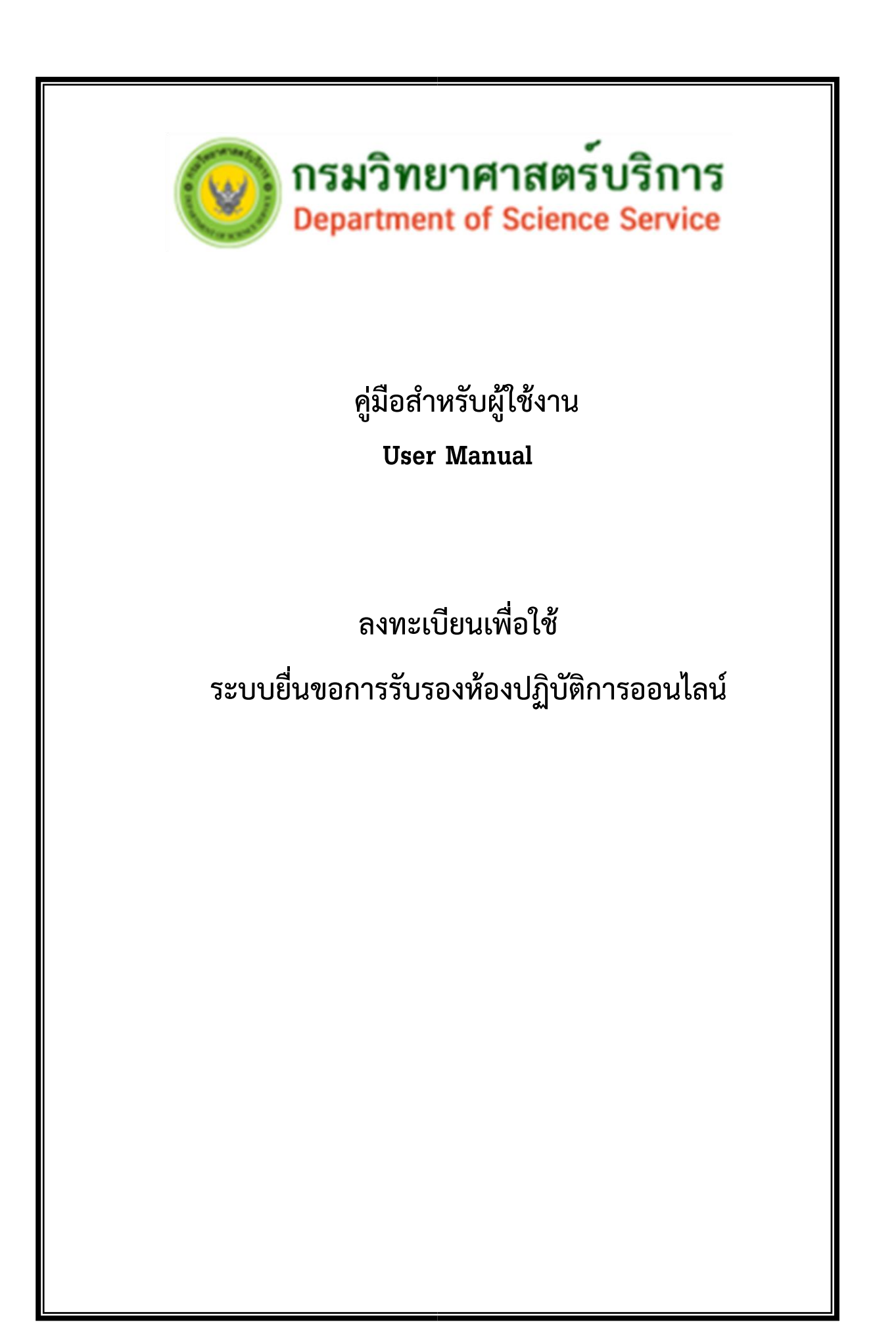

## สารบัญ

6. เข้าสู่ระบบการใช้งาน

2

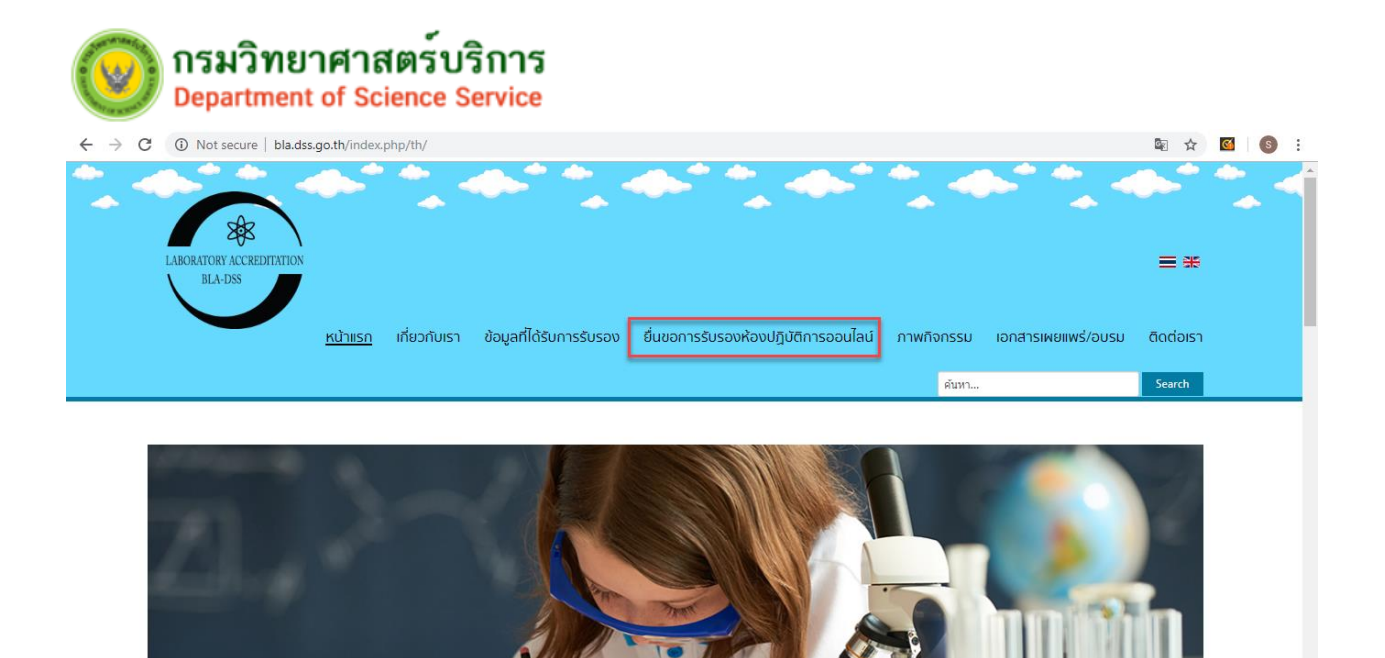

### วิธีการใช้งาน

เข้าสู่ระบบโดยการเข้า Website http://bla.dss.go.th ต้องการเข้าสู่ระบบหรือทำการลงทะเบียน ผู้ใช้งานให้คลิกที่ "ยื่นขอการรับรองห้องปฏิบัติการออนไลน์ "จะปรากฏหน้าจอสำหรับการลงชื่อเข้าใช้งานและ ลงทะเบียนผู้ใช้งาน ดังนี้

1. บันทึกการลงทะเบียน (กรณีที่เคยเป็นสมาชิกเดิมอยู่แล้ว)

| ร จราง จราง ออออออออออออออออออออออออออออออออออออ |           |  |  |  |
|--------------------------------------------------|-----------|--|--|--|
| รหัสผู้ใช้งาน : labbla@                          | gmail.com |  |  |  |
| รหัสผ่าน 🔒 ลืมรหัสผ่าน                           |           |  |  |  |
|                                                  | Login     |  |  |  |
| ยังไม่มีรหัสผู้ใช้งาน ? ลงทะเบียน                |           |  |  |  |

## <u>วิธีการใช้งาน</u>

- 1. ระบุ Username เดิม (เป็นอีเมล์)
- 2. ระบุ Password เดิม

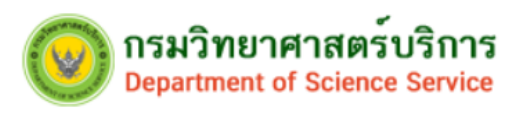

เมื่อดำเนินการตามข้อ 1 และ 2 เสร็จสิ้น ให้คลิกที่ปุ่ม
 (เข้าสู่ระบบ) ระบบจะแสดงหน้าจอเข้าใช้งานดังต่อไปนี้

| ระบบ ISO 17025                    | = | คำขอการรับรองความสามารถห้องปฏิบัติการ |            |                |                                          |        |       |
|-----------------------------------|---|---------------------------------------|------------|----------------|------------------------------------------|--------|-------|
| labbla@gmail.com<br>ເມນູກາຣໃຫ້ການ |   | เพิ่ม                                 |            |                |                                          | SR No. | ดันหา |
| O สถานะใบคำร้อง                   |   |                                       |            |                |                                          |        |       |
| O การรับรองความ                   |   | ลำดับ                                 | SR No.     | วันที่ยื่นคำขอ | สถานะคำขอ                                |        |       |
| สามารถห้องปฏิบัติการ 🤇            |   | 1                                     | SR/6200001 | 30/08/2562     | อยู่ระหว่างพิจารณาศาขอการรับรองเบื้องต้น |        | 2 💼   |
| O ใบแจ้งชำระด่า<br>ธรรมเนียม      |   |                                       |            |                |                                          |        |       |
|                                   |   |                                       |            |                |                                          |        |       |
|                                   |   |                                       |            |                |                                          |        |       |

2. บันทึกการลงทะเบียน (กรณีที่เป็นสมาชิกใหม่)

| รหัสผู้ใช้งาน : labbla@gmail.c | om            |
|--------------------------------|---------------|
| รหัสผ่าน                       | 🔒 ลืมรหัสผ่าน |
|                                | login         |

#### <u>วิธีการใช้งาน</u>

คลิกที่ <sup>เลงทะเบียน</sup> จะเข้าสู่หน้าจอดังต่อไปนี้

หลักเกณฑ์การสมัครสมาชิก หลักเกณฑ์การสมัครสมาชิก

 การลงพะเบียนสมัครสมาชิกต้องเป็นกรรมการผู้มีอำนาจลงนามผูกพันนิติบุคคล ตามหนังสือรับรองของกรมพัฒนาธุรกิจการค้า กระทรวงพาณิชย์ ออกให้ หรือ กรณีมีการ มอบอำนาจให้ผู้อื่นกระทำการแทนต้องมีหนังสือมอบอำนาจและติดอากรแสตมป์ดามกฎหมาย

การลงทะเบียนสมัครสมาชิกหนึ่งหน่วยงานสามารถใช้ชื่อผู้ใช้และรหัสผ่าน (Username & Password) ได้เพียงหนึ่งผู้ใช้และรหัสผ่าน เท่านั้น

🗹 ข้าพเจ้ายอมรับ และได้อ่านข้อความหลักเกณฑ์การสมัครสมาชิกนี้เข้าใจโดยละเอียดแล้ว

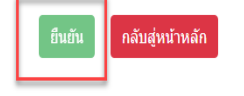

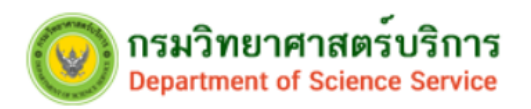

- 2. คลิกเลือก 🗹 ข้าพเจ้ายอมรับ และได้อ่านข้อความหลักเกณฑ์การสมัครสมาชิกนี้เข้าใจโดยละเอียดแล้ว
- กดปุ่ม ยืนยัน ระบบจะแสดงหน้าจอดังต่อไปนี้

#### 2.1 กรอกข้อมูลการลงทะเบียน

| การลงทะเบียน |                        |                                                                                      |   |
|--------------|------------------------|--------------------------------------------------------------------------------------|---|
|              | 1. ข้อมูลผู้สมัคร      |                                                                                      | ÷ |
|              | 2. ข้อมูลคำขอการรับรอง |                                                                                      | + |
|              |                        | ฉันไม่ใช่โปรแกรมอัดโนมัติ<br>รัยมุลส่วนบุคคล - มือกำหนล<br>ยืนยันการลงทะเบียน ยกเลิก |   |

# หน้าจอการลงทะเบียนประกอบไปด้วย 2 ส่วนดังนี้

ส่วนที่ 1.ข้อมูลผู้สมัคร ส่วนที่ 2.ข้อมูลคำขอการรับรอง

#### วิธีการใช้งาน

- กรอกข้อมูลในส่วนที่ 1.ข้อมูลผู้สมัคร
   กรอกข้อมูลในส่วนที่ 2.ข้อมูลคำขอการรับรอง ดังรายละเอียดหน้าจอต่อไปนี้

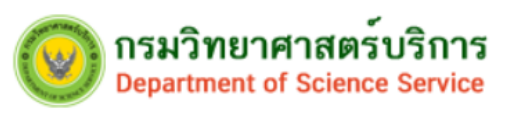

# กรอกข้อมูลส่วนที่ 1. ข้อมูลผู้สมัคร

|                      | - |
|----------------------|---|
|                      |   |
|                      |   |
|                      |   |
| การลงทะเบย           |   |
| 11 13 64 V FID 6 LIL | - |
|                      |   |

| ข้อมูลเ | តែររ័คร                      |       |                                                                             |        |                               |                         |
|---------|------------------------------|-------|-----------------------------------------------------------------------------|--------|-------------------------------|-------------------------|
|         |                              |       |                                                                             |        |                               | _                       |
|         | ประเทศ                       | *     | กรุณาเลือก 🔹                                                                |        |                               |                         |
|         | ประเภทองค์กร/หน่วยงาน        | *     | กรุณาเลือก 🔹 โปรดระบุ                                                       |        |                               |                         |
| ชื่ออง  | ค์กร/หน่วยงาน (ภาษาไทย)      | *     |                                                                             |        |                               |                         |
| อองค์ก  | ₅∕หน่วยงาน (ภาษาอังกฤษ)      | *     |                                                                             |        |                               |                         |
|         | หมายเลขผู้เสียภาษี           | *     |                                                                             |        |                               |                         |
|         |                              | (     | สำนักงานใหญ่ 🔍 สาขา                                                         |        |                               |                         |
|         | ทะเบียนนิดิบุคคลเลขที่       | *     |                                                                             |        |                               |                         |
| ชื่อ    | ห้องปฏิบัติการ (ภาษาไทย)     | *     |                                                                             |        |                               |                         |
| ชื่อห้อ | งปฏิบัติการ (ภาษาอังกฤษ)     | *     |                                                                             |        |                               |                         |
|         | ประเภทผู้สมัคร               | *     | ⊭ หวรมหารศูมอานาจลงนาม          ศูรบมอบอานาจ                                |        |                               |                         |
|         | คำนำหน้าชื่อ *               | (     | นาย 🔍 นาง 🌑 นางสาว                                                          |        |                               |                         |
|         | ชื่อ-นามสกุล(ภาษาไทย)        | *     |                                                                             |        |                               |                         |
| å       | ชื่อ-นามสกุล(ภาษาอังกฤษ)     | *     |                                                                             |        |                               |                         |
|         | เลขบัตรประจำตัวประชาชน       | *     | ตำแหน่ง                                                                     | *      |                               |                         |
|         |                              |       |                                                                             |        |                               |                         |
|         | โทรศัพท์เคลื่อนที่ (มือถือ)  | *     | โทรศัพท์                                                                    |        |                               | r d                     |
|         | โทรสาร                       |       | อีเมล์                                                                      | *      |                               |                         |
|         |                              |       |                                                                             |        | อีเมล์นี้จะใช้เป็น Username ใ | นการเข้าระบบ            |
|         | รหัสผ่าน                     | *     | ยืนยันรหัสผ่าน                                                              | *      |                               | ۲                       |
|         |                              | G     | แนะปา                                                                       |        |                               |                         |
|         |                              |       |                                                                             |        |                               |                         |
| บหลักฐา | นเอกสารมอบอ่านาจ พร้อมติดอาก | รแสด  | ปี ** เอกสารที่แนบต้องรับรองสำเนาถูกต้อง ลงลายมือชื่อและประทับตรา โดยเอกสาร | เต้องเ | ป็นไฟล์นามสกุล .pdf และมีขา   | นาดไม่เกิน 2 เมกะไบด้** |
| าดับ    | รายการ                       |       | อัพโหลด                                                                     |        |                               | ไฟล์ข้อมูลที่แนบ        |
| 1       | หนังสือมอบอ่านาจ             |       | Choose file                                                                 |        | Browse                        |                         |
|         |                              |       |                                                                             |        |                               |                         |
|         |                              |       |                                                                             |        |                               |                         |
| ลำดับ   | ชื่อ-สกุล ผ                  | ุ้มอา | ำนาจ หมายเลขบัตรประชาชน                                                     | ผู้มอา | บอำนาจ                        | เพิ่ม                   |
|         |                              |       |                                                                             |        |                               |                         |
|         |                              |       |                                                                             |        |                               |                         |
|         | รมการผู้มีอ่านาจผูกพัน       |       |                                                                             |        |                               |                         |
| ยชื่อกร |                              |       |                                                                             |        |                               |                         |
| ยชื่อกร |                              |       |                                                                             |        |                               |                         |

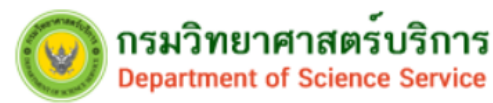

- 1. เลือกประเทศ
- 2. เลือกประเภทองค์กร/หน่วยงาน ระบบจะแสดงรายการให้เลือกดังนี้
  - ห้างหุ้นส่วนจำกัด
  - บริษัทจำกัด
  - บริษัท จำกัด (มหาชน)
  - หน่วยงานของรัฐ
  - หน่วยงานรัฐวิสาหกิจ
  - สถาบันการศึกษา
  - อื่นๆ
- 3. กรอกชื่อองค์กร/หน่วยงาน (ภาษาไทย)
- 4. กรอกชื่อองค์กรหน่วยงาน (ภาษาอังกฤษ)
- 5. กรอกเลขประจำตัวผู้เสียภาษีอากร/สำนักงานใหญ่/สาขา
- 6. กรอกหมายเลขทะเบียนนิติบุคคล
- 7. กรอกชื่อห้องปฏิบัติการ (ภาษาไทย)
- 8. กรอกชื่อห้องปฏิบัติการ (ภาษาอังกฤษ)
- 9. เลือกประเภทผู้สมัครเป็น
  - O กรรมการผู้มีอำนาจลงนามผูกพันนิติบุคคล
  - O ผู้รับมอบอำนาจ

9.1 กรณีเลือกเป็นกรรมการผู้มีอำนาจลงนามผูกพันนิติบุคคล มีมากกว่า 1 คน สามารถเพิ่มข้อมูลกรรมการ ได้ที่ ช่องรายชื่อกรรมการผู้มีอำนาจลงนามผูกพัน

- 9.2 กรณีเลือกเป็นผู้รับมอบ ต้องกรอกข้อมูลผู้มอบอำนาจ ที่ช่องข้อมูลผู้มอบอำนาจ และแนบเอกสาร หนังสือมอบอำนาจตามกฏหมายที่ช่องแนบเอกสารหนังสือมอบอำนาจ
- 10. เลือกคำนำหน้าชื่อ
- 11. กรอกชื่อ และ นามสกุล ผู้สมัครภาษาไทย
- 12. กรอกชื่อ และ นามสกุล ผู้สมัครภาษาอังกฤษ
- 13. กรอกหมายเลขบัตรประชาชน 13 หลัก
- 14. กรอกตำแหน่งผู้สมัคร
- 15. กรอกหมายเลขโทรศัพท์เคลื่อนที่ (มือถือ)
- 16. กรอกหมายเลขโทรศัพท์
- 17. กรอกหมายเลขโทรสาร
- 18. กรอกอีเมล์ (อีเมล์ที่ระบุจะใช้สำหรับเป็น USER NAME ในการเข้าระบบ)
- 19. กรอกรหัสผ่าน ระบบจะแจ้งกฎในการตั้งรหัสผ่านดังนี้

การตั้งรหัสผ่านต้องมีความยาวอย่างน้อย 8 ตัวอักษร ควรประกอบด้วยข้อมูลต่อไปนี้

- ตัวเลข (0-9)
- ตัวอักษรภาษาอังกฤษตัวพิมพ์เล็ก (a-z)
- ตัวอักษรภาษาอังกฤษตัวพิมพ์ใหญ่ (A-Z)

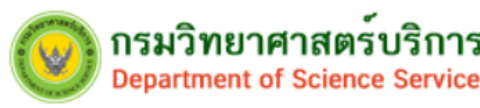

- ตัวอักขระพิเศษ (!,@,#,\$,%,&,\*,(,), ,+)
- 20. กรอกยืนยันรหัสผ่าน

21. ในกรณีมอบอำนาจให้ผู้อื่นกระทำการแทนให้แนบเอกสารประกอบการลงทะเบียนโดยการอัพโหลดเอกสาร ดังนี้

- หนังสือมอบอำนาจที่ติดอากรแสตม์ตามกฎหมาย
- สำเนาบัตรประจำตัวประชาชนผู้มอบอำนาจ
- สำเนาบัตรประจำตัวประชาชนผู้รับมอบอำนาจ
- 22. กรอกหมายเลขบัตรประชาชนผู้มอบอำนาจ
- 23. กรอกชื่อ นามสกุล ผู้มอบอำนาจ
- 24. เมื่อกรอกข้อมูลส่วนที่ 1 ครบแล้วให้ทำการกรอกข้อมูลในส่วนที่ 2.ข้อมูลคำขอการรับรอง ดังหน้าจอต่อไปนี้

# กรอกข้อมลในส่วนที่ 2. ข้อมลคำขอการรับรอง

| ัง งัง<br>2. ข้อมูลคำขอการรับรอง                                           |                                                      |
|----------------------------------------------------------------------------|------------------------------------------------------|
| เคยได้รับการรับรองจาก                                                      |                                                      |
| ยังไม่เคยได้รับการรับรองความสามารถ                                         |                                                      |
| 🛑 กรมวิทยาศาสตร์บริการ                                                     |                                                      |
| 📕 กรมวิทยาศาสตร์การแพทย์                                                   |                                                      |
| สำนักงานมาตรฐานผลิตภัณฑ์อุตสาหกรรม                                         |                                                      |
| หน่วยงานอื่น                                                               |                                                      |
|                                                                            |                                                      |
| จันไม่ไข่โปรแกรม                                                           | อัตโนบัติ<br>reCAPTCHA<br>ข้อมูลส่วนบุคคล - ช้อกำหนด |
| ยืนส                                                                       | วันการลงทะเบียน ยกเลิก                               |
| ผู้สมัครทำการเลือกประเภทข้อมูลเกี่ยวกับกา<br>1. 🔲 ยังไม่เคยได้รับการรับรอง | รรับรองความสามารถโดยแบ่งเป็นดังนี้                   |
| 2. 🗖 กรมวิทยาศาสตร์บริการ ระบบจะแสด                                        | งข้อมูลให้ระบุหมายเลขการรับรองระบบงานดังนี้          |

- 🗖 หมายเลขทดสอบ .....
- 🗖 หมายเลขทดสอบความชำนาญ .....
- 🛛 หมายเลขผู้ผลิตวัสดุอ้างอิง .....
- 3. 🔲 กรมวิทยาศาสตร์การแพทย์

- 4. 🗖 สำนักงานมาตรฐานอุตสาหกรรม
- 5. 🗖 หน่วยงานอื่น เพิ่ม.....

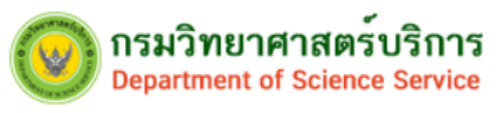

6. ใส่เครื่องหมาย ✔ หน้าช่อง 🔲 ฉันไม่ใช่โปรแกรมอัตโนมัติ I'm not a robot

กดปุ่ม
 ยืนยันการลงทะเบียน
 เมื่อกดปุ่มยืนยันระบบจะขึ้นข้อความว่า "โปรดตรวจสอบข้อมูลให้

เรียบร้อยก่อนกดปุ่ม "ตกลง"

| หมายเฉขการรับรองระบบงานทึ | 🔳 ท    | ×                                              | ยเลขการรับรองระบบงานที่ ให้ระบุ (0001-9999) |
|---------------------------|--------|------------------------------------------------|---------------------------------------------|
|                           | 🔳 ท    | โปรดตรวจสอบข้อมูลให้เรียบร้อยก่อนกดปุ่ม "ตกลง" |                                             |
|                           | 📕 ស្ម័ | ตกลง ยกเลิก                                    |                                             |
| ธรมวิทยาศาสตร์การแพล      | ายโ    |                                                |                                             |

8. หากต้องการยืนยันการลงทะเบียนให้ กดปุ่ม **ตกลง** ระบบจะแสดงข้อความดังนี้ กรุณาตรวจสอบ "กด อีเมล์เพื่อยืนยันตัวตนหากไม่ได้รับอีเมล์ โปรดติดต่อกลับสำนักฯ 0-2201-7191, 0-2201-7194"

# 2.2 ยืนยันตัวตนที่อีเมล์

#### วิธีการใช้งาน

- 1. ให้ Login เข้าอีเมล์ที่ทำการสมัครไว้
- 2. เมื่อ Login เข้าไปแล้วจะปรากฏอีเมล์ noreply@dss.go.th แสดงข้อความให้ยืนยันตัวตนดังนี้

เรียน ห้องปฏิบัตการ.....

สำนักบริหารและรับรองห้องปฏิบัติการขอขอบพระคุณที่ท่านมีความประสงค์ยื่นขอการรับรองความสามารถระบบงาน ห้องปฏิบัติการกับสำนัก กรุณายืนยันตัวตนของท่าน โดยคลิกลิงค์ด้านล่างนี้ เพื่อให้การลงทะเบียนเสร็จสิ้นสมบูรณ์ <u>คลิกที่นี่เพื่อยืนยันความเป็นเจ้าของอีเมล์</u>

อีเมล์ฉบับนี้เป็นการส่งโดยระบบอัตโนมัติ กรุณาอย่าตอบกลับ หากท่านต้องการสอบถามข้อมูลเพิ่มเติม ติดต่อที่เบอร์โทร. 0-2201-7125, 0-2201-7165, 0-2201-7134 โทรสาร.0-2201-7126, 0-2201-7201 อีเมล : <u>bla@dss.go.th</u>

3.คลิกที่ Link ข้อความ <u>คลิกที่นี่เพื่อยืนยันความเป็นเจ้าของอีเมล์</u> เป็นการลงทะเบียนเสร็จสิ้นสมบูรณ์

| 🮯 กรมวิทยาศาส<br>Department of Sc | งตร์บริการ<br>ience Service                                                                        |    |   |  |  |
|-----------------------------------|----------------------------------------------------------------------------------------------------|----|---|--|--|
| 2. ข้อมูลคำขอการรับรอง            |                                                                                                    |    | • |  |  |
| เคยได้รับการรับรองจาก             |                                                                                                    |    |   |  |  |
| 🔲 ยังไม่เคยได้รับการรับรองคว      | ามสามารถ                                                                                           |    |   |  |  |
| 🛑 กรมวิทยาศาสตร์บริการ            | 🦲 กรมวิทยาศาสตร์บริการ                                                                             |    |   |  |  |
| กรมวิทยาศาสตร์การแพทย์            |                                                                                                    |    |   |  |  |
| 🔲 สำนักงานมาตรฐานผลิตภัณ          | 🔲 สำนักงานมาตรฐานผลิตภัณฑ์อุตสาหกรรม                                                               |    |   |  |  |
| 📕 หน่วยงานอื่น                    |                                                                                                    |    |   |  |  |
|                                   | ฉันไม่ใช่โปรแกรมอัดโนมัติ<br>เอCAPTOHA<br>ข้อมูลส่วนบุคคล- ข้อตำหนด<br>ยืนยันการลงทะเบียน<br>ยกเลื | în |   |  |  |

หากต้องการยกเลิกการลงทะเบียนให้กดปุ่ม

ระบบจะแสดงข้อความให้ยืนยันการยกเลิกสมัครลงทะเบียน หรือให้ยันยันการลงทะเบียน ให้เลือกดังภาพ จากนั้น เลือกกดปุ่ม

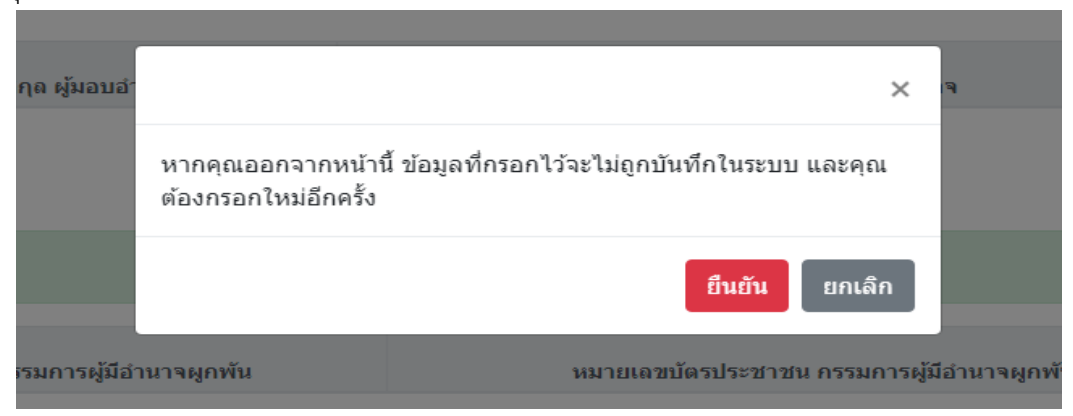

**หมายเหตุ** : ช่องข้อมูลที่มีครื่องหมาย \* (ดอกจันสีแดง) เป็นช่องที่บังคับให้กรอกข้อมูลให้ครบ หากกรอกข้อมูลไม่ ครบระบบจะทำการเตือนดังนี้

| เล ผู้มอบอํ | ×                                              | ्य |
|-------------|------------------------------------------------|----|
|             | โปรดตรวจสอบข้อมูลให้เรียบร้อยก่อนกดปุ่ม "ตกลง" | -  |
|             | ุตกลง ยกเลิก                                   |    |
|             |                                                |    |

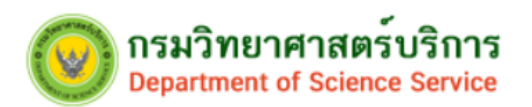

## 3. ลืมรหัสผ่าน

| ร์เห เระบุรทฤผูญงานและรทฤพาน     |               |
|----------------------------------|---------------|
| รหัสผู้ใช้งาน : labbla@gmail.com |               |
| รหัสผ่าน                         | 🔒 ลืมรหัสผ่าน |
| Log                              | in            |
| م ۲ اط مر م <i>و م</i> ر         | 0 <b>-</b>    |

# วิธีการใช้งาน

 กรณีที่ลืมรหัสผู้ใช้งานให้คลิกที่ <sup>3 ลึมรหัสผ่าน</sup> ระบบจะแสดงหน้าจอลืมรหัสผ่าน ให้ทำการกรอก อีเมล์ ที่ ได้สมัครไว้ในขั้นตอนการลงทะเบียนดังภาพ

|    |                    | ลืมรหัสผ่าน                                           |                                                                                                  |                       |                            |                |
|----|--------------------|-------------------------------------------------------|--------------------------------------------------------------------------------------------------|-----------------------|----------------------------|----------------|
|    |                    | อีเมล์<br>*** รหัสผ่าน<br>ที่ได้เ                     | labbla@gmail.com<br>ขอรหัสผ่านใหม่<br>ย้อนกลับ<br>ม้ใหม่ จะถูกส่งไปยังอีเมล์<br>ลงทะเบียนไว้ *** |                       |                            |                |
| 2. | คลิกที่ปุ่ม<br>ภาพ | <b>ขอรหัสผ่านใหม่</b><br>ลืมรหัสผ่าน                  | จากนั้นระบบจะขึ้นข้อความแจ้                                                                      | งเตือนเพื่อย้         | มันยันการขอรง              | หัสผ่านใหม่ดัง |
|    |                    | อีเมล์<br>ขอร<br>*** รหัสผ่านใหม่<br>ที่ได้ลงทะเบียนไ | labbla@thaicom.tv<br>องัสผ่านใหม่ ย้อนกลับ<br>i จะถูกส่งไปยังอีเมส<br>ไว้ ***                    | ยินยินการขอรหัส<br>OK | เค่านโหม่หรือไม่<br>Cancel |                |

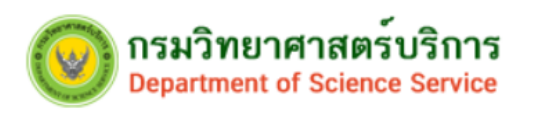

- 3. จากนั้นกดปุ่ม <sup>ok</sup> เพื่อยืนยันการขอรหัสผ่านใหม่
- 4. ระบบจะส่งข้อความยืนยันการเปลี่ยนรหัสผ่านใหม่ไปที่อีเมล์ดังภาพด้านล่าง

|           | ลืมรหัสผ่าน |                                                |                  |                                                        |
|-----------|-------------|------------------------------------------------|------------------|--------------------------------------------------------|
|           |             | อีเมล์ labbla@gmai                             | l.com            |                                                        |
|           | *** 4       | ขอรหัสผ่านใหม่<br>รหัสผ่านใหม่ จะถูกส่งไปยังย์ | ย้อนกลับ<br>เมล์ | ระบบได้ส่งข้อมูลรหัสผ่านไหน่ไปยัง Emai ที่สมัครไว้แล้ว |
|           |             | ที่ได้ลงทะเบียนไว้ ***                         |                  | ОК                                                     |
|           |             |                                                |                  |                                                        |
| 5. กดปุ่ม | ОК          |                                                |                  |                                                        |

# 4. เปลี่ยนรหัสผ่าน

| ≡ คำขอรับการรับรองความสามารถห้องปฏิบัติการ                   | Th En                   |
|--------------------------------------------------------------|-------------------------|
| 1. รายละเอียดองค์กร/หน่วยงาน                                 |                         |
| 2. รายละเอียดห้องปฏิบัติการ                                  | supatcharoo@gmoil.com   |
| ว เรื่องโอนซ์อ                                               | แก้ไขข้อมูลการลงทะเบียน |
| 3. ทียยู่อย่านแต่วง                                          | เปลี่ยนรหัสผ่าน         |
| 4. วัดถุประสงค์ที่ขอรับการรับรองความสามารถห้องปฏิบัติการ     |                         |
| <  อโอมอะกับแมนโอ ม โอให้ต้ออกนี้ สามารถติด doll ด้สะเออ     | Sign out                |
| <ol> <li>ระบุลิพูแทนทองบฏิบันทางหลาย เมละพรท</li> </ol>      | τ                       |
| 6. ขอบข่ายที่ยื่นขอรับการรับรองความสามารถห้องปฏิบัติการทดสอบ | +                       |

## วิธีการใช้งาน

 กรณีที่ต้องการเปลี่ยนรหัสผู้ใช้งานให้คลิกที่ เปลี่ยนรหัสผ่าน ทำการกรอกข้อมูล ดังภาพ

| ≡                  | เปลี่ยนรหัสผ่าน        |
|--------------------|------------------------|
| เปลี่ยนรหัสผ่าน    |                        |
| รหัสผ่านเดิม       |                        |
| รหัสผ่านใหม่       |                        |
|                    | สำแนะนำ                |
| ยืนยันรหัสผ่านใหม่ |                        |
|                    | เปลี่ยนรหัสผ่าน ยกเลิก |

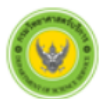

กรมวิทยาศาสตร์บริการ Department of Science Service

- 2. กรอกรหัสผ่านเดิม ที่ใช้ในขั้นตอนการลงทะเบียน
- กรอกรหัสผ่านใหม่ คลิก คำแนะนำ ดูเงื่อนไขการตั้งรหัสผ่านใหม่ ดังนี้ การตั้งรหัสผ่านต้องมีความยาวอย่างน้อย 8 ตัวอักษร ประกอบด้วยข้อมูลต่อไปนี้
  - ตัวเลข (0-9)
  - ตัวอักษรภาษาอังกฤษตัวพิมพ์เล็ก (a-z)
  - ตัวอักษรภาษาอังกฤษตัวพิมพ์ใหญ่ (A-Z)
  - ควรมีตัวอักขระ (!,@,#,\$,%,&,\*)
- 4. กรอกยืนยันรหัสผ่านใหม่
- 5. กดปุ่ม 🛄สีขารพัสผ่าน ระบบจะแสดงข้อความให้ทำการยืนยันการเปลี่ยนรหัสผ่าน ดังภาพ

| ≡ |                 | ยืนยันการเปลี | ยนรหัสผ่าน          | _    |        |  | Th En | ۵ |
|---|-----------------|---------------|---------------------|------|--------|--|-------|---|
|   | เปลี่ยนรหัสผ่าน |               |                     | ตกลง | ยกเล็ก |  |       | _ |
|   | รหัย            | เผ่านเดิม     |                     |      |        |  |       |   |
|   | รหัส            | เผ่านใหม่     | ์ศำแนะนำ            |      |        |  |       |   |
|   | ยืนยันรหัส      | เผ่านใหม่     |                     |      |        |  |       |   |
|   |                 |               | เปลี่ยนรหัสผ่าน ยกเ | ลิก  |        |  |       |   |

6. กดปุ่ม "ตกลง" เพื่อทำการยืนยัน

#### 5.แก้ไขข้อมูลการลงทะเบียน

| ≡ คำขอรับการรับรองความสามารถห้องปฏิบัดิการ                                | Th En 🔉                                                       |
|---------------------------------------------------------------------------|---------------------------------------------------------------|
| 1. รายละเอียดองค์กร/หน่วยงาน                                              |                                                               |
| 2. รายละเอียดห้องปฏิบัติการ                                               | <del>supatcharcc@gmail.com</del><br>– แก้ไขข้อมูลการลงทะเบียน |
| 3. ทอยู่ออกเป็นสรร                                                        | เปลี่ยนรหัสผ่าน                                               |
| <ol> <li>3. วัดถุประสงคทีขอรับการรับรองความสามารถหองปฏิบัติการ</li> </ol> | Sign out                                                      |
| 5. ข้อมูลผู้แทนห้องปฏิบัติการที่สามารถติดต่อได้สะดวก                      | +                                                             |
| 6. ขอบข่ายที่ยื่นขอรับการรับรองความสามารถห้องปฏิบัติการทดสอบ              | +                                                             |

#### วิธีการใช้งาน

 กรณีที่ต้องการแก้ไขข้อมูลการลงทะเบียนให้คลิกที่ แก้ไขข้อมูลการลงทะเบียน ระบบจะแสดงหน้าจอ แก้ไขข้อมูลการลงทะเบียน ให้ทำการแก้ไขข้อมูล ที่ได้ทำการกรอกข้อมูลการลทะเบียนไว้ในขั้นตอนการ ลงทะเบียนดังภาพ

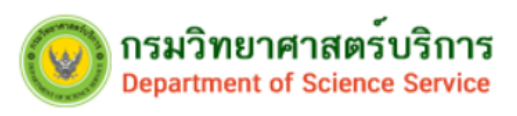

# ส่วนที่ 1.ข้อมูลผู้สมัคร

|                                                         |                                                                                                    | แก้ไขขั                             | ้อมูลการลงทะเบียน                                                                        | Th En                                                                                                    |
|---------------------------------------------------------|----------------------------------------------------------------------------------------------------|-------------------------------------|------------------------------------------------------------------------------------------|----------------------------------------------------------------------------------------------------|
| ข้อมูลผู้สม่                                            | រ័คร                                                                                                    |                                     |                                                                                          |                                                                                                    |
|                                                         |                                                                                                    |                                     |                                                                                          |                                                                                                    |
|                                                         | ประเทศ *                                                                                                    | ไทย                                 |                                                                                          |                                                                                                    |
|                                                         | ประเภทองค์กร/หน่วยงาน *                                                                                                    | กรุณาเลือก                          | ⊤ โปรดระบุ                                                                               |                                                                                                    |
| ชื่อองเ                                                 | ค์กร/หน่วยงาน (ภาษาไทย) →                                                                                                    | มูลนิธิสถาบันเพื่อพั                | <b>เ</b> ัฒนานวัตกรรม                                                                    |                                                                                                    |
| ชื่อองค์ก                                               | ร/หน่วยงาน (ภาษาอังกฤษ) 🔹                                                                                                    | The Innova Founda                   | lation                                                                                   |                                                                                                    |
|                                                         | หมายเลขผู้เสียภาษี *                                                                                                    | 1234567899999                       |                                                                                          |                                                                                                    |
|                                                         |                                                                                                    | ๏ สำนักงานใหญ่                      | © สาขา                                                                                   |                                                                                                    |
|                                                         | ทะเบียนนิดิบุคคลเลขที่ ★                                                                                                    | 1234567891012                       |                                                                                          |                                                                                                    |
| ชื่อ                                                    | ห้องปฏิบัติการ (ภาษาไทย) 🔹                                                                                                    | มูลนิธิสถาบันเพื่อพั                | ัฒนานวัดกรรม                                                                             |                                                                                                    |
| ชื่อห้อ                                                 | งปฏิบัติการ (ภาษาอังกฤษ) 🔹                                                                                                    | The Innova Founda                   | lation                                                                                   |                                                                                                    |
|                                                         | ประเภทผู้สมัคร *                                                                                                    | 🔘 กรรมการผู้มีอำน                   | เาจลงนาม ⊛ ผู้รับมอบอำนาจ                                                                |                                                                                                    |
| *                                                       | คำนำหน้าชื่อ                                                                                                    | ©นาย ©นาง ⊛น                        | างสาว                                                                                    |                                                                                                    |
|                                                         | ชื่อ-นามสกุล(ภาษาไทย) *                                                                                                    | จินตนา เหล่าขาล                     |                                                                                          |                                                                                                    |
| i                                                       | ชื้อ-นามสกุล(ภาษาอังกฤษ) *                                                                                                    | Jintana Lawkhan                     |                                                                                          |                                                                                                    |
| ı                                                       | ลขบัตรประจำตัวประชาชน ∗                                                                                                    | 3333333333333                       | ตำแหน่ง * admin                                                                          |                                                                                                    |
|                                                         |                                                                                                    |                                     |                                                                                          |                                                                                                    |
|                                                         | เทรศพทเคลอนท (มอถอ) *                                                                                                    | 0845456869999999                    | <u>9999999999</u> เทรศพท <u>0221549</u><br>ต่อ                                           |                                                                                                    |
|                                                         |                                                                                                    |                                     | 55                                                                                       |                                                                                                    |
|                                                         | โทรสาร                                                                                                    | 022165771                           | <b>อีเมต์ *</b> jintana@innova.or.th                                                     |                                                                                                    |
|                                                         |                                                                                                    |                                     | อีเมสนี้จะใช้เป็น Username ไ                                                             | นการเข้าระบบ                                                                                                    |
| แนบหลักฐา<br>เมกะในต์**                                 |                                                                                                    |                                     |                                                                                          |                                                                                                    |
| ส่วลับ                                                  | 534935                                                                                                    | ດ້ານໂພລລ                            | Wel-Strandium                                                                            |                                                                                                    |
| สาดบ                                                    | 5.1810.15                                                                                                    | อพเหลด                              | 1.0010303030303030                                                                       |                                                                                                    |
| 1                                                       | 1111117011011001100                                                                                                    | 1 8 W. L. 2 W. 3                    | 1                                                                                        | ad E m                                                                                                    |
|                                                         | หนงสอมอบอานาจ                                                                                                    | เลือกไฟล์ ไม่<br>Choose file        | ได้เลือกไฟล์ใด 1.หนังสือมอบอำนาจ.j                                                       | odf 🛍                                                                                                    |
|                                                         | หนงสอมอบอานาจ                                                                                                    | เลือกไฟล์ ไม่<br>Choose file        | ได้เลือกไฟสได<br>1.หนังสือมอบอำนาจ,                                                      | bdf 🖞                                                                                                    |
|                                                         | หนงสอมอบอานาจ                                                                                                    | เลือกไฟล์ ไม่<br>Choose file        | ได้เลือกไฟสได 1.หนังสือมอบอำนาจ.j                                                        | odf 🖀                                                                                                    |
| ลำดับ                                                   | หนงสอมอบอาบาจ<br>ชื่อ-สกุล ผู้มอบอำนาจ                                                                                                 | ເລືອກໃຟລ໌ ໃນກິ<br>Choose file       | ได้เลือกใฟสได 1.หนังคือมอบอำนาจ,<br>หมายเลขบัตรประชาชน ผู้มอบอำนาจ                       | odf 🖀                                                                                                    |
| ลำดับ<br>1                                              | หมงสอมอบอานาจ<br>ชื่อ-สกุล ผู้มอบอำนาจ<br>พจ.ดีพร้อม                                                                                   | ์ เลือกไฟล์ ไม่<br>Choose file      | ได้เลือกไฟสโด 1.หนึ่งสือมอบอำนาจ.<br>หมายเลขเบ็ตรประชาชน ผู้มอบอำนาจ<br>1234568910123    | odf ฏิ<br>เพิ่ม                                                                                                    |
| ลำดับ<br>1                                              | หมงสอมอบอานาจ<br>ชื่อ-สกุล ผู้มอบอำนาจ<br>พจ.ดีหร้อม                                                                                   | <u> គើណាមត</u> ាររំ                 | ได้เลือกใฟสได<br>1.หนังสือมอบอำนาจ,<br>หมายเดชบัตรประชาชน ผู้มอบอำนาจ<br>1234568910123   | odf មិ<br>តើរ                                                                                                    |
| ลำดับ<br>1<br>รายชือกรรมเ                               | หมงสอมอบอานาจ<br>ชื่อ-สกุล ผู้มอบอำนาจ<br>พจ ดีหร้อม<br>การผู้มีสานาจผูกพัน                                                            | <u> </u>                            | ใต้เลือกไฟสโด<br>1.หนังสือมอบอ่านาจ,<br>หมายเลขบัตรประชาชน ผู้มอบอ่านาจ<br>1234568910123 | odf 🛱<br>(កំរុរ                                                                                                    |
| ลำดับ<br>1<br>รายชื่อกรรม                               | หมงสอมอบอานาจ<br>ชื่อ-สกุล ผู้มอบอำนาจ<br>พจ.ดีพร้อม<br>การผู้มีอำนาจยุกพัน                                                            | <u> គើណាមត</u> ាររ<br>Choose file   | ได้เลือกใฟสโต 1.พรังคือมอบอำนาจ,<br>หมายแลขบัตรประชาชน ผู้มอบอำนาจ<br>1234568910123      | odf ີ<br>ເຫັນ<br>ເຂັ ອີ                                                                                                    |
| ถำดับ<br>1<br>รายชื่อกรรมส<br>ถำดับ                     | หมงสอมอบอานาจ<br>ชื่อ-สกุล ผู้มอบอำนาจ<br>พจ ดีหร้อม<br>กาะผู้มีสำนาจยุกพับ<br>ชื่อ-สกุล กรรมการผู้มีอำนาจ<br>สวย แสนด์                | <u>เลือกไฟล์</u> ไม่<br>Choose file | ได้เลือกใฟล์ได 1.พนังสือมอบอำนาจ,<br>หมายเลขบัตรประชาชน ผู้มอบอำนาจ<br>1234568910123<br> | odf ຫຼື<br>ເຈັ່ມ<br>ເຈັ່ມ<br>ເຈັ່ມ                                                                                                    |
| ลำดับ<br>1<br>รายชื่อกรรมเ<br>ลำดับ<br>1                | หมงสอมอบอานาจ<br>ชื่อ-สกุล ผู้มอบอำนาจ<br>พจ.ดีพร้อม<br>การผู้มีอำนาจผูกพับ<br>ชื่อ-สกุล กรรมการผู้มีอำนาจ<br>สวย แสนด์                | เลือกไฟล์ ไม่<br>Choose file        | ได้เลือกใฟสโด 1.พนังสือมอบอำนาจ,<br>หมายเลขบัตรประชาชน ผู้มอบอำนาจ<br>1234568910123      | odf ີສ<br>ເຈັນ<br>ເຂັນ ອີ<br>ເຈັນ<br>ເຈັນ<br>ເຈັນ                                                                                                    |
| ถ้าดับ<br>1<br>รายชื่อกรวม<br>ถ้าดับ<br>1               | หมงสอมอบอานาจ<br>ชื่อ-สกุล ผู้มอบอำนาจ<br>พจ.ดีหร้อม<br>การผู้มีอำนาจผูกกับ<br>ชื่อ-สกุล กรรมการผู้มีอำนาจ<br>สวย แสนด์                | เลือกไฟล์ ไม่<br>Choose file        | ได้เลือกใฟสโด 1.หนังคือมอบอำนาจ,<br>หมายเลขบัตรประชาชน ผู้มอบอำนาจ<br>1234568910123<br>  | odf ີ<br>ເກັ່ມ<br>ເຂັ້ 0<br>ເນັ່ນ                                                                                                    |
| สำดับ<br>1<br>รายชื่อกรรมม<br>สำดับ<br>1                | หมงสอมอบอาบาจ<br>ชื่อ-สกุล ผู้มอบอำนาจ<br>พจ.ดีพร้อม<br>กระยุ่มีอำนาจยุกลับ<br>ชื่อ-สกุล กรรมการผู้มีอำนาจ<br>สวย แสนด์                | ูเกษัน                              | ได้เล็อกไฟล์โด 1.พนังสือมอบอำนาจ,<br>หมายเลขบัตรประชาชน ผู้มอบอำนาจ<br>1234568910123     | odf 🖉<br>ເຈີມ<br>ເຊີນ 🔹 🔹 ເຊິນ ເຊິນ ເຊິນ ເຊິນ ເຊິນ ເຊິນ ເຊິນ ເຊິນ                                                                                                    |
| ถ้าดับ<br>1<br>รายชื่อกรรมเ<br>ถ้าดับ<br>1              | หมงสอมอบอานาจ<br>ชื่อ-สฤล ผู้มอบอำนาจ<br>พจ.ดีหร้อม<br>การรู้มีอ่านาจยุกกับ<br>ชื่อ-สฤล กรรมการผู้มีอำนาจ<br>สวย แสนด์                 | เลือกไฟล์ ไม่<br>Choose file        | ได้เลือกใฟสโด 1.หนึ่งคือมอบอำนาจ,<br>หมายเลขบัตรประชาชน ผู้มอบอำนาจ<br>1234568910123<br> | odf ີ<br>ເກັ່ມ<br>ເຂັ້ຍ<br>ເມີ                                                                                                    |
| ลำดับ<br>1<br>รายชื่อกรรม<br>ลำดับ<br>1                 | หมงสอมอบอาบาจ<br>ชื่อ-สฤล ผู้มอบอำนาจ<br>พจ ดีหร้อม<br>ภาะผู้มีอำนาจผูกกับ<br>ชื่อ-สฤล กรรมการผู้มีอำนาจ<br>สวย แสนดี                  | เลือกไฟล์ ไม่<br>Choose file        | ได้เลือกใฟล์ได<br>หมายแลขบัตรประชาชน ผู้มอบอ่านาจ<br>1234568910123<br>                   | odf ີ<br>ເຈີນ<br>ເຈີນ<br>ເຈີນ<br>ເຈີນ<br>ເຈີນ<br>ເຈີນ<br>ເຈີນ<br>ເຈີ                                                                                                    |
| ดำดับ<br>1<br>รายชื่อกรรม(<br>ถ้าดับ<br>1<br>ข้อมูลค่าว | หมงสอมอบอาบาจ<br>ชื่อ-สกุล ผู้มอบอำนาจ<br>พจ.ดีพร้อม<br>การผู้มีสำนาจผูกกับ<br>ชื่อ-สกุล กรรมการผู้มีอำนาจ<br>สวย แสนดี<br>มอการรับรอง | เลือกไฟล์ ไม่<br>Choose file        | ได้เลือกใฟส์โด 1.พรีงคือมอบอำนาจ,<br>หมายเดขบัตรประชาชน ผู้มอบอำนาจ<br>1234568910123     | odf 🖀<br>(m)<br>(C) (L)<br>(M)<br>(C) (L)<br>(C) (L)<br>(C) |

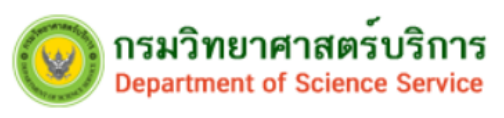

## ส่วนที่ 2.ข้อมูลคำขอการรับรอง

| ≡ แก้ไขข้อมูลการลงทะเบียน            | Th En 🔕 |
|--------------------------------------|---------|
| 1. ข้อมูลผู้สมัคร                    | +       |
| 2. ข้อมูลค่าขอการรับรอง              | -       |
| เคยใต้รับการรับรองจาก                |         |
| 🔲 ยังไม่เดยได้รับการรับรองความสามารถ |         |
| 🗐 กรมวิทยาศาสตร์บริการ               |         |
| 🔲 กรมวิทยาศาสตร์การแพทย์             |         |
| สำนักงานมาตรฐานผลิตภัณฑ์อุตสาหกรรม   |         |
| 🔲 หน่วยงานอื่น                       |         |
| <u>ปันทึก</u> ยกเลิก                 |         |
|                                      |         |

จากนั้นทำการแก้ไขข้อมูลที่ต้องการทำการแก้ไข และกดปุ่ม <u>บันทึก</u>

# 6. เข้าสู่ระบบการใช้งาน

| 🔒 ลืมรหัสผ่าน |
|---------------|
|               |
| a             |
|               |

## วิธีการใช้งาน

- 1. กรอกรหัสผู้ใช้งาน ตามที่กรอกข้อมูลไว้ในขั้นตอนการลงทะเบียนผู้ใช้งาน
- 2. กรอกรหัสผ่าน ตามที่กรอกไว้ในขั้นตอนการลงทะเบียนผู้ใช้งาน

| <b>()</b> กรมวิท<br>Departm                                                                                                    | ายาศาสตร์<br>ent of Science | บริการ<br>Service |                                       |                    |         |
|----------------------------------------------------------------------------------------------------|-----------------------------|-------------------|---------------------------------------|--------------------|---------|
| 3. คลิกที่ปุ่ม                                                                                                    |                             | Login             | (เข้าสู่ระบบ) จะเข่                   | ข้าสู่หน้าจอดังนี้ |         |
| ระบบ ISO 17025                                                                                                    | ≡                           | คำขอการร่         | ับรองความสามารถห <b>้องปฏิบัติการ</b> |                    | Th En 🔝 |
| labbla@gmail.com<br>ແມນກາງໃຫ້ການ                                                                                               | เพิ่ม                       |                   |                                       | SR No.             | ค้มหา   |
| <ul> <li>() สถานะ เบคารอง</li> <li>() การรับรองความ<br/>สามารถห้องปฏิบัติการ</li> <li>() ใบแข้งชำระคำ<br/>ธรรมเนียม</li> </ul> | สำลับ<br>ไม่มีรายการ        | SR No.            | วันที่ยื่นคำขอ                        | สถานะค่าขอ         |         |